# Připojení nas.hkfree.org jako disku ve Windows

Postup je popsán pro české Windows 10, v ostatních verzích (min. Windows 7, Windows 8) je postup obdobný.

Připojení složky na nas.hkfree.org využívá protokolu WebDAV a sestává se dvou hlavních kroků - přípravy příslušné složky umístěné na nas.hkfree.org a ze samotného připojení (namapování) této složky jako disku do Windows.

### 1. Příprava složky na nas. hkfree. org

Jdi na https://nas.hkfree.org/. Nahoře vpravo klikni na Přihlásit se.

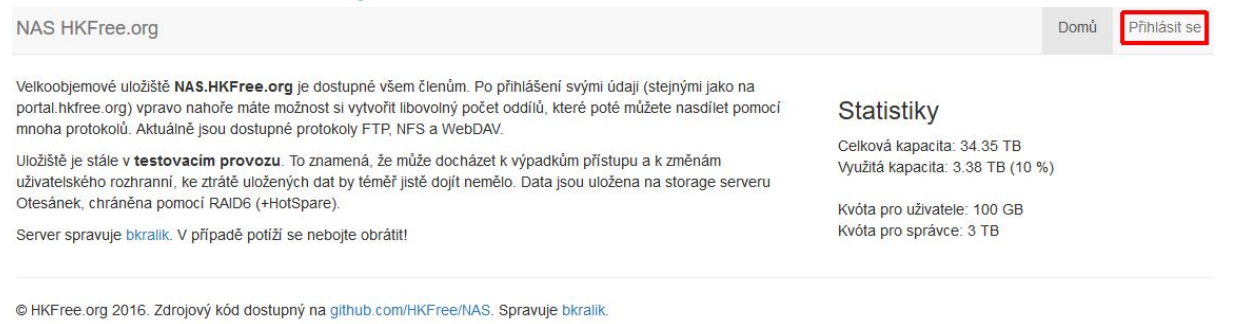

Otevře se stránka s poli pro zadání přihlašovacích údajů. Přihlas se pomocí registračních údajů pro HKFree (dostal jsi při registraci do sdružení; stejné údaje jako používáš např. pro <u>http://moje.hkfree.org</u>).

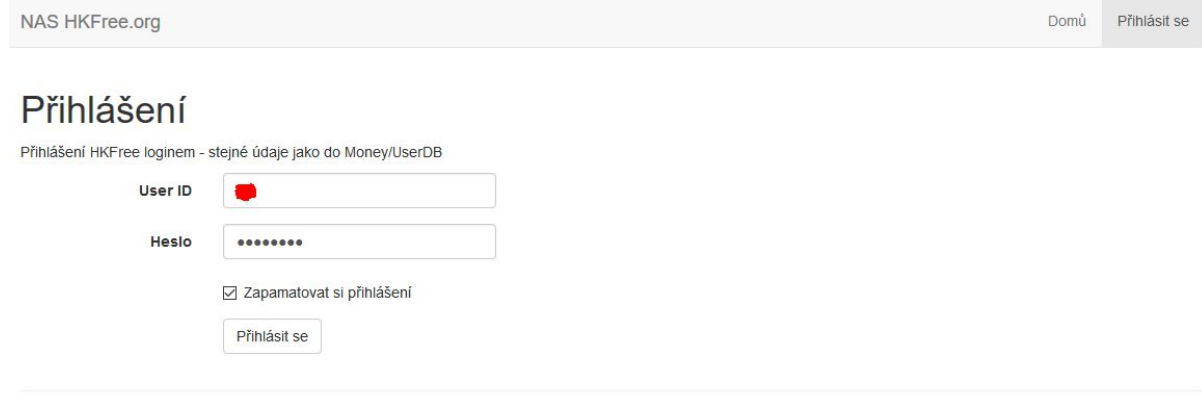

© HKFree.org 2016. Zdrojový kód dostupný na github.com/HKFree/NAS. Spravuje bkralik.

Po přihlášení klikni vpravo nahoře na Složky.

| NAS HKFree.org                                                                                                    | Přihlášen                                                                    | Domů Složky  | Odhlásit se |  |  |
|----------------------------------------------------------------------------------------------------|------------------------------------------------------------------------------|--------------|-------------|--|--|
| Velkoobjemové uložiště <b>NAS.HKFree.org</b> je dostupné všem členům. Po přihlášení svýml údaji (stejnými jako na<br>portal.hKfree.org) vpravo nahoře máte možnost si vytvořit libovolný počet oddílů, které poté můžete nasdílet pomocí<br>mnoha protokolů. Aktuálně jsou dostupné protokoly FTP, NFS a WebDAV. | Statistiky<br>Celková kapacita: 34.35 TB<br>Využítá kapacita: 3.38 TB (10 %) |              |             |  |  |
| Uložiště je stále v <b>testovacím provozu</b> . To znamená, že může docházet k výpadkům přístupu a k změnám<br>uživatelského rozhranní, ke ztrátě uložených dat by téměř jistě dojít nemělo. Data jsou uložena na storage serveru<br>Otesánek, chráněna nomocí RAIDS (+Hd\Spare)                                 |                                                                              |              |             |  |  |
| Server spravuje bkralik. V případě potíží se nebojte obrátit!                                                                                                    | Kvóta pro uživatele: 1<br>Kvóta pro správce: 3                               | IOO GB<br>TB |             |  |  |

© HKFree.org 2016. Zdrojový kód dostupný na github.com/HKFree/NAS. Spravuje bkralik.

## Zobrazí se přehled vašich složek. Základní uživatelská složka je zobrazena jako /VašeID. Klikněte na Vytvořit novou složku.

| NAS HKF                 | ree.org                       |                    | Přihláš                      | en <b>Erre</b> Domů | Složky | Odhlásit se |
|-------------------------|-------------------------------|--------------------|------------------------------|---------------------|--------|-------------|
| Vaše                    | složky                        |                    |                              |                     |        |             |
| Vytvořit novo<br>Složka | u složku<br>Aktuální velikost | Maximální velikost | Poznámka                     | Exp                 | orty   | Akce        |
| /                       | 35.91 kB                      | 100 GB             | Základní uživatelská složka. |                     |        |             |
|                         |                               |                    |                              |                     |        |             |

© HKFree.org 2016. Zdrojový kód dostupný na github.com/HKFree/NAS. Spravuje bkralik.

Vyplňte údaje o složce. Povinné je jméno složky. Velikost a Poznámka jsou nepovinné pole. Následně klikněte na Uložit.

| NAS HKFree.org                                        | Přihlášen 🛑 👘                                                                 | Domů                               | Složky      | Odhlásit se |                       |
|-------------------------------------------------------|-------------------------------------------------------------------------------|------------------------------------|-------------|-------------|-----------------------|
| Tvorba nové s                                         | složky                                                                        |                                    |             |             |                       |
| ◀ Zpět                                                |                                                                               |                                    |             |             |                       |
| Jméno složky                                          | netdrive                                                                      |                                    |             |             |                       |
| Velikost                                              |                                                                               |                                    |             |             |                       |
| Poznámka                                              | Tuto složku připojuji jako síťový disk.                                       |                                    |             |             |                       |
|                                                       | Uložit                                                                        |                                    |             |             |                       |
| Jméno složky je povinné po                            | ie. Musí obsahovat pouze abecedu bez diakritiky, čísla, pomlčku a podtržítko. |                                    |             |             |                       |
| Velikost je nepovinné pole -<br>40 GB, 3 T a podobně. | v případě jeho nevyplnění je velikost složky omezená pouze vaším celkovým pro | storem. Pole příjmá velikost v obv | yklých forn | nách zápisu | jako <i>3 kB, 4G,</i> |

© HKFree.org 2016. Zdrojový kód dostupný na github.com/HKFree/NAS. Spravuje bkralik.

V přehledu složek vidíte, že byla složka úspěšně vytvořena. Nyní klikněte na tlačítko WebDAV.

| NAS HKFree                 | e.org                      |                    |                                          | Přihlášen | Domů | Složky | Odhlásit se |
|----------------------------|----------------------------|--------------------|------------------------------------------|-----------|------|--------|-------------|
| Složka byla ú              | spěšně uložena.            |                    |                                          |           |      |        |             |
| Vaše s<br>Vytvořit novou s | složky<br><sup>Iožku</sup> |                    |                                          |           |      |        |             |
| Složka                     | Alchuálaí velikezt         |                    |                                          |           |      |        |             |
|                            | AKtuaini veiikost          | Maximálni velikost | Poznamka                                 | Exporty   |      |        | Akce        |
| /62                        | 71.81 kB                   | Maximálni velikost | Poznamka<br>Základní uživatelská složka. | Exporty   |      |        | Akce        |

© HKFree.org 2016. Zdrojový kód dostupný na github.com/HKFree/NAS. Spravuje bkralik.

Vyberte Exportovat tuto složku na WebDAV? a nastavte Přihlašovací jméno a Heslo. Heslo musí mít alespoň 8 znaků. Klikněte na Uložit.

| NAS HKFree.org                                                                       |                                                                                  | Přihlášen <b>Marak</b> | Domů | Složky | Odhlásit se |
|--------------------------------------------------------------------------------------|----------------------------------------------------------------------------------|------------------------|------|--------|-------------|
| Nastavení We                                                                         | bDAV exportu složky /                                                            |                        |      |        |             |
|                                                                                      | Exportovat tuto složku na WebDAV?                                                |                        |      |        |             |
| Přihlašovací jméno                                                                   | karel                                                                            |                        |      |        |             |
| Heslo                                                                                | waldemar                                                                         |                        |      |        |             |
|                                                                                      | Uložit                                                                           |                        |      |        |             |
| Po přihlášení na adrese http:                                                        | //dav.nas.hkfree.org se zadaným jménem a heslem se dostanete do složky /         | netdrive.              |      |        |             |
| Pozor, při použití nešifrovane                                                       | varianty (http) putují veškeré informace (přihlašovací údaje, data) po internetu | u v čitelné podobě!    |      |        |             |
| © HKFree.org 2016. Zdrojový kód dostupný na github.com/HKFree/NAS. Spravuje bkralik. |                                                                                  |                        |      |        |             |

#### V přehledu složek vidíte u příslušné složky zeleně podbarvené tlačítko WebDAV.

| NAS HKFree                           | e.org                                           |                            |                                         | Přihlášen 🛑 | Domů | Složky | Odhlásit se |
|--------------------------------------|-------------------------------------------------|----------------------------|-----------------------------------------|-------------|------|--------|-------------|
| WebDAV sha                           | re byl úspěšně vytvořen.                        |                            |                                         |             |      |        |             |
| Vaše s<br>Vytvořit novou s<br>složka | SIOŽKY<br><sup>ložku</sup><br>Aktuální velikost | Maximální velikost         | Poznámka                                | Exporty     |      |        | Akce        |
|                                      | 71.81 kB                                        | 100 GB                     | Základní uživatelská složka.            |             |      |        |             |
| / / netdrive                         | 35.91 kB                                        | 100 GB                     | Tuto složku připojuji jako síťový disk. | FTP WebDAV  | NFS  |        | Smazat      |
| © HKFree.org 2                       | 016. Zdrojový kód dostupi                       | ný na github.com/HKFree/NA | S. Spravuje bkralik.                    |             |      |        |             |

Nyní se můžete z webu nas.hkfree.org odhlásit.

## 2. Připojení složky z NAS jako disku

Ve Windows spusťte například Průzkumník souborů a klikněte pravým tlačítkem na Tento počítač.

| Sbalit                       |                                                                                                    |
|------------------------------|----------------------------------------------------------------------------------------------------|
| Spravovat                    |                                                                                                    |
| Připnout na Start            |                                                                                                    |
| Připojit síťovou jednotku    |                                                                                                    |
| Otevřít v novém okně         |                                                                                                    |
| Připnout k Rychlému přístupu |                                                                                                    |
| Odpojit síťovou jednotku     |                                                                                                    |
| Přidat umístění v síti       |                                                                                                    |
| Odstranit                    |                                                                                                    |
| Přejmenovat                  |                                                                                                    |
| Vlastnosti                   |                                                                                                    |
|                              | Sbalit<br>Spravovat<br>Připnout na Start<br>Připojit síťovou jednotku<br>Otevřít v novém okně<br>Připnout k Rychlému přístupu<br>Odpojit síťovou jednotku<br>Přidat umístění v síti<br>Odstranit<br>Přejmenovat<br>Vlastnosti |

Otevře se okno, ve kterém si v položce Jednotka vyberte písmeno, pod kterým se bude disk připojovat. Do pole Složka napište <u>https://dav.hkfree.org/</u>. Pokud nechcete disk připojit jednorázově, ale při každém přihlášení do Windows, ujistěte se, že je zaškrtnuto Znovu připojit při přihlášení. Určitě zaškrtněte Připojit pomocí jiných přihlašovacích údajů, jinak bude pro přihlášení použito vaše uživatelské jméno a heslo do Windows. Klikněte na Dokončit.

| Kterou si          | íťovou složku chcete připojit?                                        |
|--------------------|-----------------------------------------------------------------------|
| Zadejte písi       | meno jednotky a složku, ke které se chcete přípojit:                  |
| lednot <u>k</u> a: | W: ~                                                                  |
| Složka:            | https://dav.hkfree.org/ $\checkmark$ Procházet                        |
|                    | Příklad: \\server\složka                                              |
|                    | ☑ Z <u>n</u> ovu připojit při přihlášení                              |
|                    | Připojit po <u>m</u> ocí jiných přihlašovacích údajů                  |
|                    | Připojit k webovému serveru, na který lze ukládat dokumenty a obrázky |
|                    |                                                                       |
|                    |                                                                       |

Zobrazí se dialogové okno, ve kterém zadáte přihlašovací údaje k WebDAV složce na nas.hkfree.org. Doporučeno je také zvolit Zapamatovat přihlašovací údaje.

| Zabezpečení systému Windows  |        | × |
|------------------------------|--------|---|
| Connect to dav.hkfree.org    | I      |   |
| Connecting to dav.hkfree.org |        |   |
| karel                        |        |   |
| •••••                        |        |   |
| Zapamatovat přihlašovací úda | je     |   |
| OK                           | Storpo |   |
| UK                           | 5.0110 |   |

Hotovo. Vaše složka na nas.hkfree.org je připojena do Windows jako disk.

| > 🛫 DavWWWRo | ot (\\dav.hkfree.org@SSL) (W:) |
|--------------|--------------------------------|
|--------------|--------------------------------|